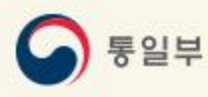

# 이산가족찾기 온라인 신청을 위한 **신청서 작성** 도움말

통일부 이산가족과 https://reunion.unikorea.go.kr

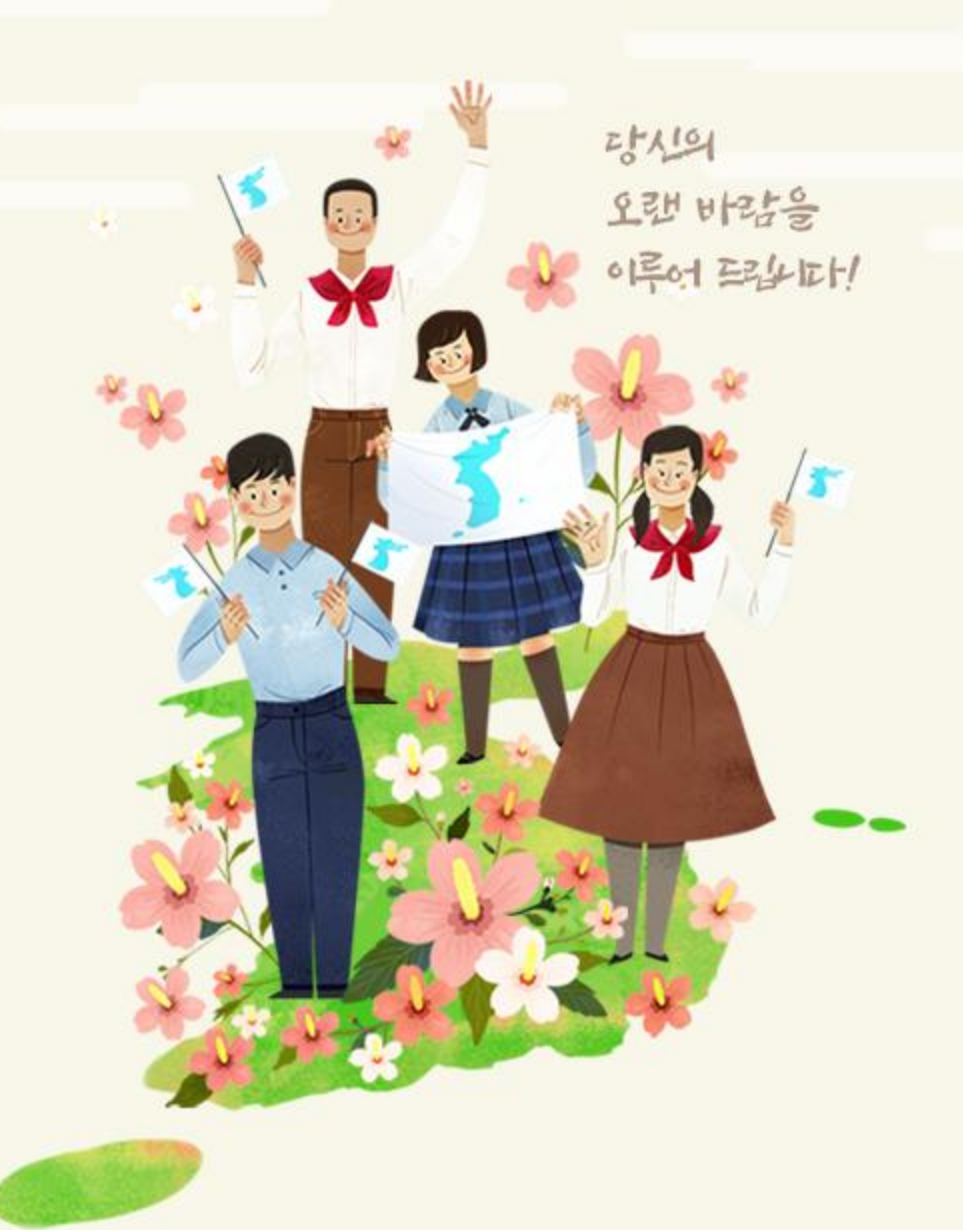

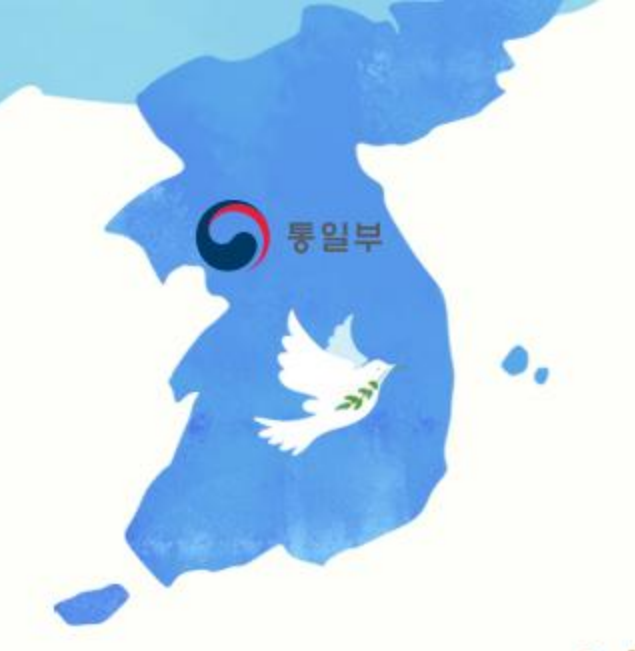

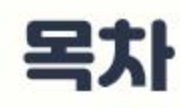

# 1. 남북이산가족찾기 온라인 신청 개요

### 2. 남북이산가족찾기 온라인 신청서 작성 방법

### 3. 신청서 작성 시 자주 찾는 질문

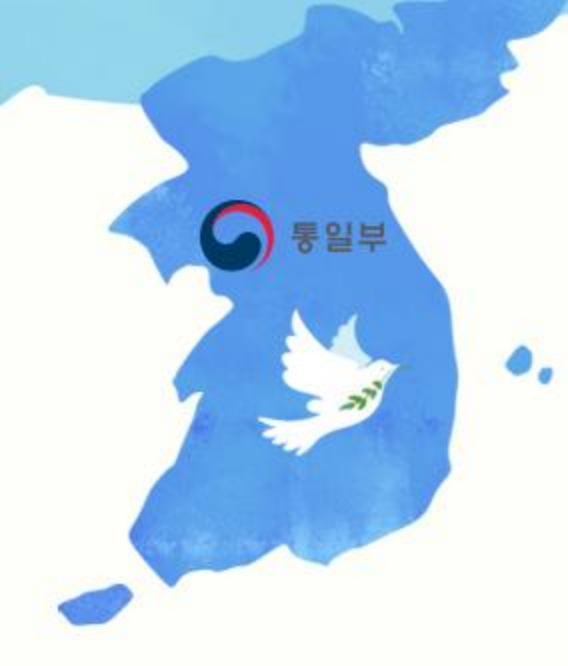

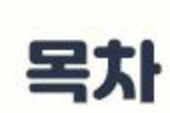

### 1. 남북이산가족찾기 온라인 신청 개요

- 남북 이산가족찾기 온라인 신청이란?

- <mark>간편한</mark> 온라인 신청절차

- 기타 정보 안내

- 온라인 신청서 작성 시 이것만은 꼭 알아 두세요.

# 1. 남북 이산가족 찾기 온라인 신청 개요

## - 남북이산가족찾기 <mark>온라인 신청</mark>이란?

- 남북이산가족을 찾고자 하는 대한민국 국민이라면 누구나 가입/신청하실 수 있습니다.
- 남북이산가족 신청 방식에는 2가지가 있으며, 아래와 같습니다.

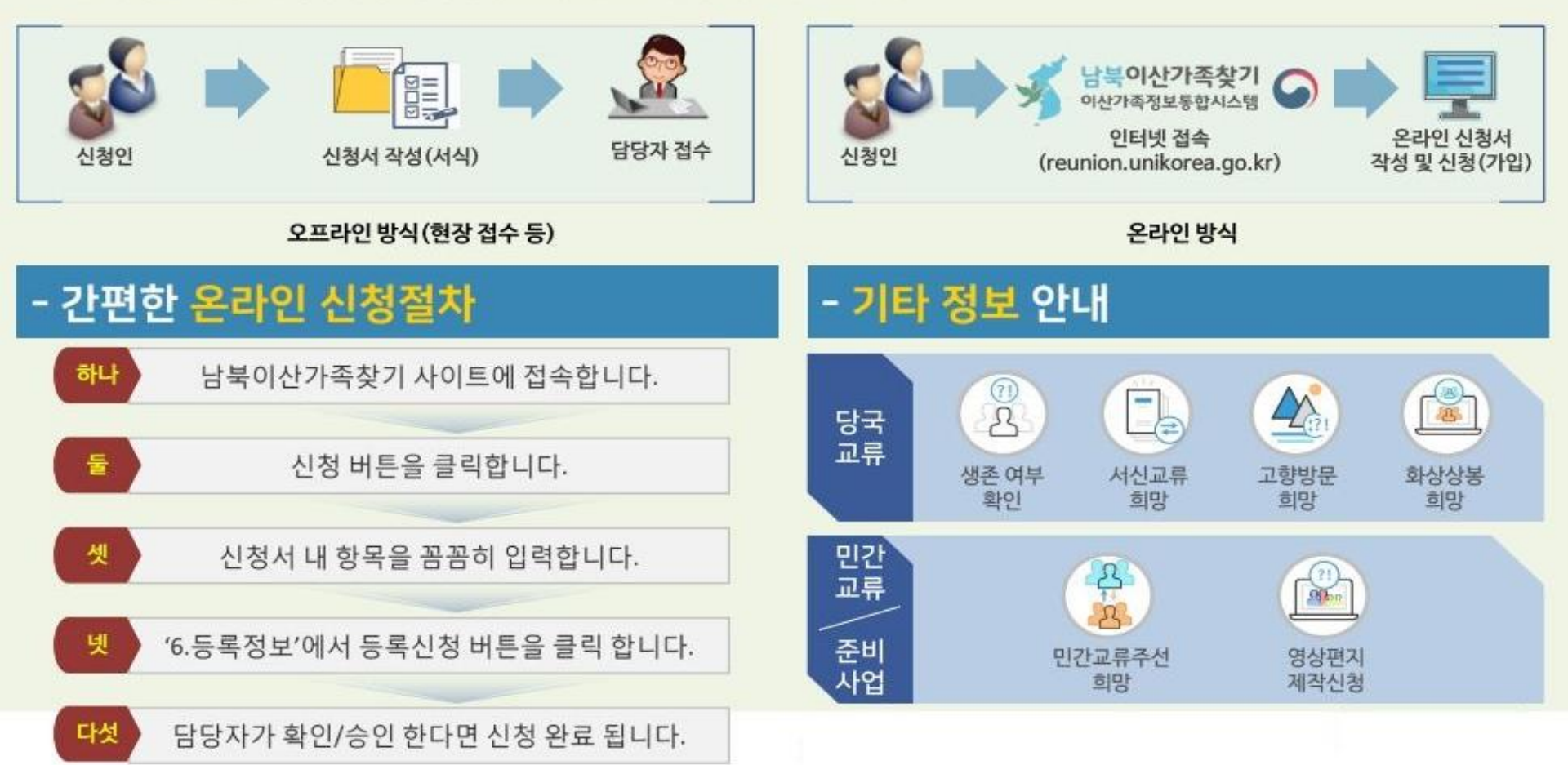

# 1. 남북 이산가족 찾기 온라인 신청 개요

## 온라인 신청서 작성 시 이것만은 꼭 알아 두세요.

|      | 1.신경안정보      | 2.직계준속                                  | 3.남한가족사항                | 4.북한가족사항   | 5.해어진사면            | 6.등록정보    |
|------|--------------|-----------------------------------------|-------------------------|------------|--------------------|-----------|
|      |              |                                         |                         |            |                    |           |
| 시처서  | 르자서시         | 피스 하느                                   | દ( <b>•</b> ) ્ મો      | 도 시 이 =    | 러(서태)치사            | اما قارات |
| 2.84 | 24.87        | 27 3                                    | 구(•)는 빈                 | -1 9.      | 위 (신역) 야사          | 14144     |
|      | 1.신광인정보      | 2.직계존속                                  | 3.남한가국사항                | 4.북한가축사왕   | 5.해여진사연            | 6.등록정보    |
|      | > 이사가족 오라이시: | 이 : 시 : 이 : 이 : 이 : 이 : 이 : 이 : 이 : 이 : | 니는 피스 이경 저님이            |            |                    |           |
|      | 이전기록 문덕전전    | 3.0303±(\$1                             | 시는 일구 입력 정조입            |            |                    |           |
|      | 1 기본 신상 성보   | -                                       |                         |            |                    |           |
|      | 🖌 • ধন্ত     | (한글-필수)                                 |                         | 명 또는(이영)   |                    |           |
|      |              | (한자-선택)                                 | <b>- - - - - - - - </b> | *성별        |                    |           |
| 6    | • 주민동록번호     | 700103 -                                |                         | 실제 출생일 197 | 70 년 01 + 월 01 + 일 |           |

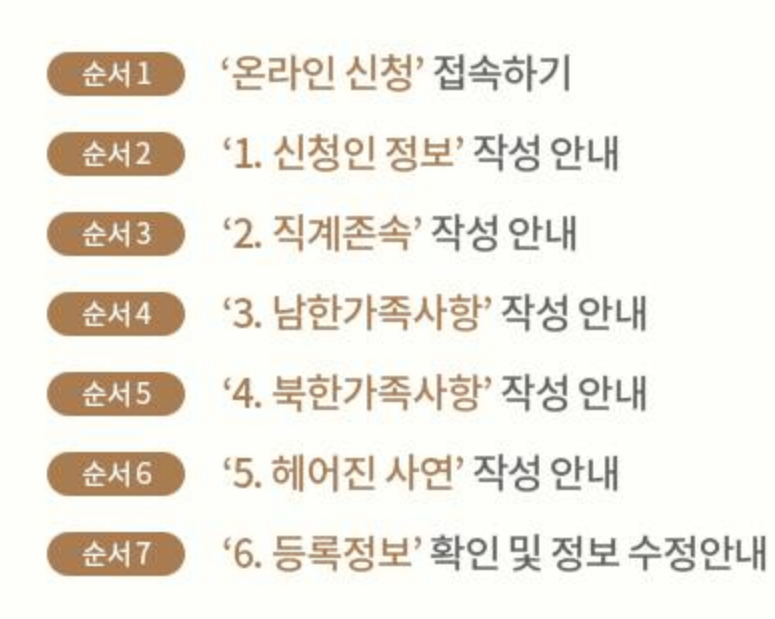

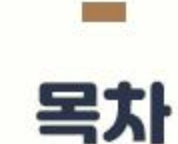

통일부

## 순서1. '온라인 신청' 접속하기

### 남북이산가족찾기 사이트에서 접속 후 '신청'버튼을 클릭하여 이산가족찾기 온라인 신청으로 이동합니다.

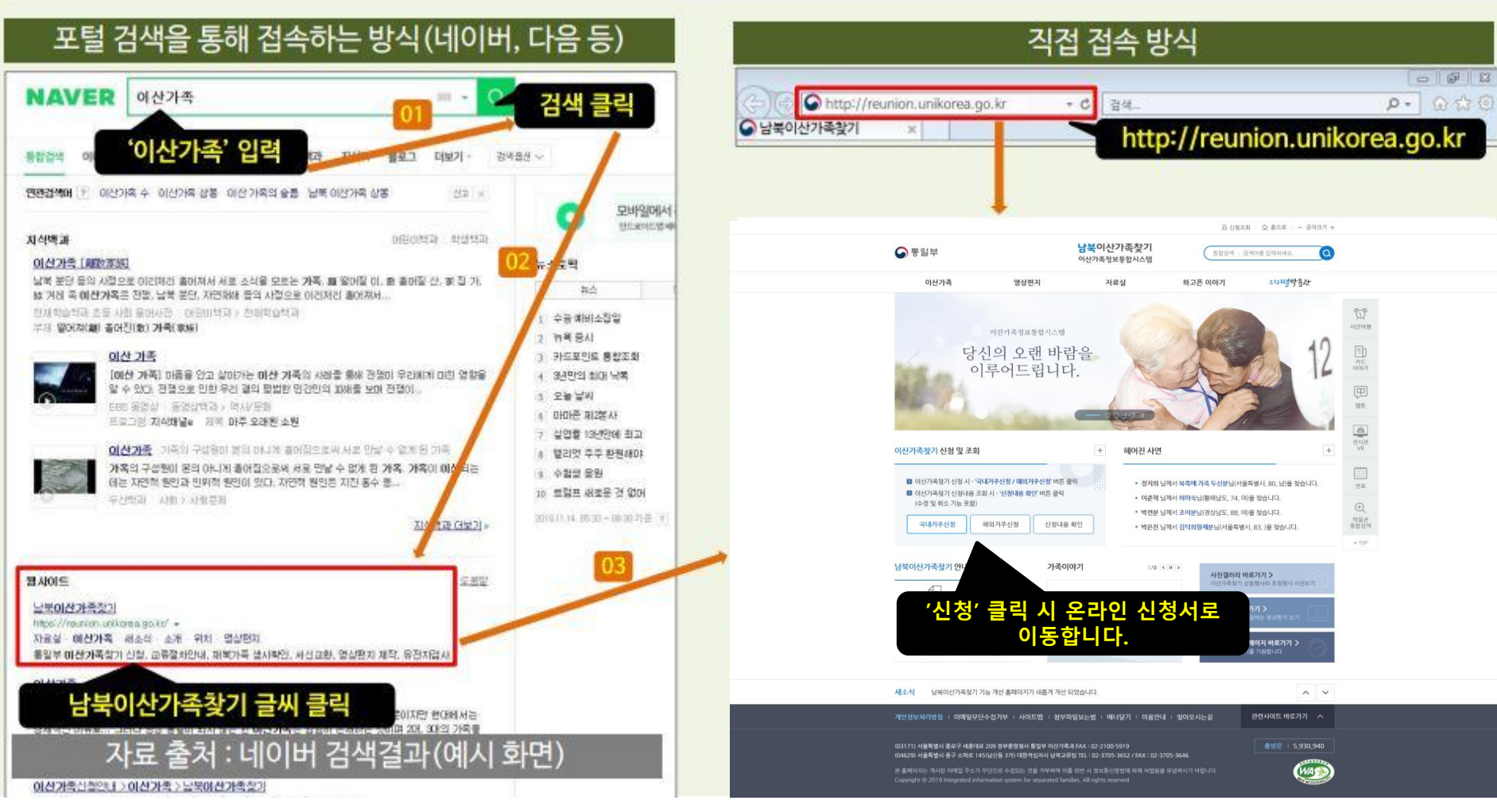

### ※ '국내거주 신청' 선택 – 국내거주 신청을 확인하고 신청을 시작합니다.

국내거주 신청자의 경우 국내거주 신청을 선택합니다.

### ● 국내거주 신청을 시작합니다.

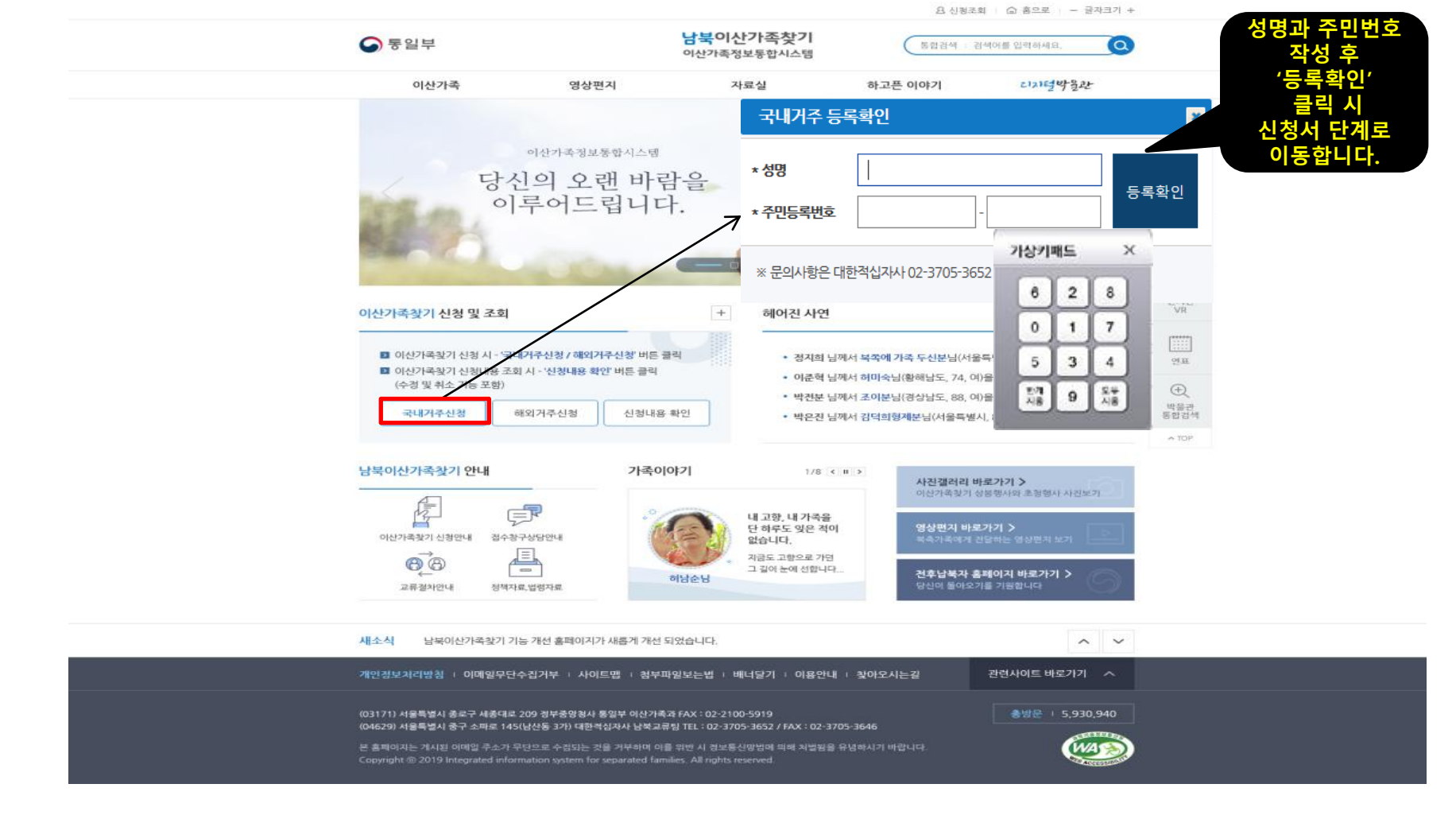

## ※ '개인정보 정책' 동의 – 신청 단계의 시작 단계입니다.

개인정보 정책에 동의해 주셔야 다음 단계로 이동하실 수 있습니다.

### ● 개인정보 정책을 확인하고 동의합니다.

|                                    |                                                                           |                                                            | 요 신청조회                                  | 비 : ⓒ 홈으로 : - 글자크기 +   |                      |
|------------------------------------|---------------------------------------------------------------------------|------------------------------------------------------------|-----------------------------------------|------------------------|----------------------|
| <b>ि</b> ह इ                       | 일부                                                                        | <b>남북이산가족찾기</b><br>이산가족정보통합시스템                             | 통합검색 : 검                                | 색어를 입력하세요.             |                      |
|                                    | 이산가족 영상편지                                                                 | 자료실                                                        | 하고픈 이야기                                 | ころにきやきみと               |                      |
| <u></u>                            |                                                                           | 산가족찾기 신청 및 조회 🛛 🗸                                          |                                         |                        |                      |
|                                    | C                                                                         | 이산가족찾기 신청 및                                                | 조회                                      |                        |                      |
|                                    |                                                                           |                                                            |                                         |                        | (1)<br>시간여행          |
|                                    | <ul> <li>통일부가 취급하는 모든 개인경</li> <li>및 권악을 보호하고 개인정보오</li> </ul>            | 보는 개인정보보호법 등 관련 법령상의 개인정보<br>} 관련한 이용자의 고충을 원활하게 처리할 수 있   | 본보호 규정을 준수하여 이용자의<br>도록 다음과 같은 처리방침을 두: | 개인정보 보호<br>고 있습니다.     |                      |
| > 이산가                              | 족찿기 개인정보 약관                                                               |                                                            |                                         |                        | affith<br>전시구관<br>VR |
| ચા ગ<br>આઝ<br>ચાડ્ય                | ٤, 개인정보의 처리 목적<br>٤, 개인정보의 제3자 제공<br>٤, 정보주체의 권리-의무 및 행사방법                | 제2조, 개인정보의 처리 및 보유<br>제4조, 개인정보처리의 위탁<br>제6조, 처리하는 개인정보 항목 | 기간                                      | 1                      | (*****)<br>29 H      |
| यात्र<br>या93<br>या11<br>या13      | 5, 개인정보의 파기<br>5, 개인정보보역 태기<br>3, 정보주체의 권의침해에 대한 구제방법<br>75, 개이정보 정리방침 변경 | 제8조, 개인정보의 안전성 확보.<br>제10조, 개인정보 열람청구<br>제12조, 영상정보처리기기 설치 | 조지<br>I-운영                              |                        | $\oplus$             |
|                                    | a, 460a 4408 60                                                           | ○ 동의함 ○ 동의안함                                               | 작성                                      | 임' 글릭 시 신경<br>단계로 이동합니 | 5시<br>다.<br>(처음      |
| > 개인정!           *날목           활용: | 보 수집 이용에 대한 안내<br>이산가족 생사확인 및 교류 촉진에 관한 법률, 제<br>하는 것에 대하여 동의합니다          | 7조제1항 및 같은 법 시행령 제4조제1항에 따라 이상                             |                                         | 이지 않을 지 신<br>실 수 없습니다. | 02                   |
|                                    |                                                                           | ○ 동의함 ○ 동의안함                                               |                                         |                        |                      |
|                                    |                                                                           | 확인 취소                                                      |                                         |                        |                      |
|                                    |                                                                           |                                                            |                                         |                        |                      |

| 개인경보처리방침 ! 이메일무단수집거부 ! 사이트맵 ! 첨부파일보는법 ! 배너달기 ! 이용안내 ! 찾아오시는길                                                                                                    | 관련사이트 바로가기 ^            |  |
|----------------------------------------------------------------------------------------------------|-------------------------|--|
| (03171) 서울특별시 중로구 세종대로 209 경부중앙경사 동일부 이산가족과 FAX : 02-2100-5919<br>(04629) 서울특별시 중구 소파로 145(남산동 3가) 대한픽십지사 남북교류팀 TEL : 02-3705-3652 / FAX : 02-3705-3646<br>본 홈페이지는 계시된 이메일 주소가 무단으로 수립되는 것을 가부하며 이를 위한 시 정보통신양법에 의해 처벌원을 유냉하시기 바랍니다.<br>Copyright © 2019 Integrated information system for separated families. All rights reserved. | <b>●</b> ₩문 + 5,930,940 |  |

### 순서2-1. '1.신청인 정보' 작성 안내 – 기본 신상 정보를 작성합니다.

### 기본 신상 정보는 이산가족을 찾고자 하는 기본 정보로 모든 정보가 본인과 일치하여야 합니다.

● 기본 신상 정보를 작성 및 선택합니다.

|                                                                                                    | 그 1.신청인정                                   | 보 2 직계존속               | 3 남하가족사항        | 4 북하가족사항              | 5.헤어진사연                  | 6.등록정보           |
|----------------------------------------------------------------------------------------------------|--------------------------------------------|------------------------|-----------------|-----------------------|--------------------------|------------------|
| 1.신청인정보 2.직계존속 3.날한가족사항 4.북한가족사항 5.헤어린사연 6.등록정보                                                                                                    |                                            |                        | 5.621110        |                       | 5.41212                  | 0.0 10-          |
| > 이산가족 온라인신청 : 신청인 정보 (*·표시는 필수 입력 정보입니다.)                                                                                                    | 이사가조 오                                     | 리아시켜 · 시켜이 저너 /'+'프.   | 니느 피스 이려 저너이    |                       |                          |                  |
|                                                                                                    | > 이전기득 끈                                   | 9228.28282(*±)         | 이는 코구 입국 영조입    | 99.                   |                          |                  |
| * 상명 (한글릭수) 테스트 발명 또는(아정)<br>(한지-산택) * 상별                                                                                                    | 기본 신상 경                                    | 보                      |                 |                       |                          |                  |
| • 주민등록변호 750710 · · · · · · · · · · · · · · · · · · ·                                                                                                    |                                            | (한글-필수) 테스트            | 별               | 멸명 또는(아명)             |                          |                  |
| - 출신지(고향) (시/군/구) (종/중/전/리) (종/중/전/리) (종/중/전/리) (종/중/전/리) (시) 개 가즈기 (유규로 수형 가능 즈.)                                                                                                    | * 성명                                       | (한자-선택)                |                 | * 성별                  | 자동 자동                    | 노출               |
| 211         212         212         212         212         212         212         212         212         212         212         212         212         212         212         212         212         212         212         212         212         212         212         212         212         212         212         212         212         212         212         212         212         212         212         212         212         212         212         212         212         212         212         212         212         212         212         212         212         212         212         212         212         212         212         212         212         212         212         212         212         212         212         212         212         212         212         212         212         212         212         212         212         212         212         212         212         212         212         212         212         212         212         212         212         212         212         212         212         212         212         212         212         212         212         212         212 <th>* 주민등록번호</th> <td>750710 - ******</td> <td></td> <td>* 실제 출생일 년</td> <td>(수민등록민</td> <td>오 입덕 시)</td> | * 주민등록번호                                   | 750710 - ******        |                 | * 실제 출생일 년            | (수민등록민                   | 오 입덕 시)          |
| [ 문자·프로 방교간사.<br>(위학) 전철 · · · · · · · · · · · · · · · · · ·                                                                                                    | · 24/7/75%                                 | 선택 ~                   |                 | 본관                    |                          | (사진첨부)           |
| 신형인에<br>주요R원<br>#이양임이상률                                                                                                    | * 출신시(고양)                                  | (시/군/구)                | (동/읍/면/리)       |                       |                          |                  |
| 기관으로<br>작성합니다.<br>• 함액형 A A- A- B B+ AB AB- 0 0- 0- 모름                                                                                                    | * 현주소                                      | 도로명주소검색                |                 | (*실제 거주기              | 시 및 우편물 수령 가능 주소)        | 반명함판             |
| <ul> <li>비밀번호는 5차이상 16자 이내의 영문 대문자/소문자/숫자·목수문자를 초합하여 합니다.</li> <li>비밀번호 확당</li> </ul>                                                                                                    | 주민등록주소                                     | 도로명주소검색<br>현주소와 동일합니다. |                 |                       |                          | 사진<br>(jpg, png) |
| · 6 소 6 ~ A T U UT<br>당국교류<br>· 생시해입 여부 ( 최당 ) 문희당 · 사신고류 최당 여부 ( 희당 ) 문희당 · 상봉 최당 여부 ( 희당 ) 문희당                                                                                                    | 연락처                                        | (자택) 선택 ~              | *               | 휴대 전화번호 선택 ~          | -                        | 1                |
| ·고향방문 최당 여부 _ 최당 _ 문최당 · 차상상봉 최당 여부 _ 최당 _ 문최당<br>▶ 미가 그르                                                                                                    | _                                          | (식상) [선택 ]             |                 | * 이메일                 | @_선택                     |                  |
| · 단근교류·2선 회양<br>· 인간교류·2선 회양<br>· 혼색 사업<br>· 혼색 사업<br>· 역사 전 · · · · · · · · · · · · · · · · · ·                                                                                                    | 신청인의<br>주요특징<br>※ 헤어질당시를<br>기준으로<br>작성합니다. |                        |                 |                       |                          |                  |
| 유권지 검사 희망 여부 ○ 최당 ○ 불최당                                                                                                    | * 혈액형                                      | ○ A ○ A- ○ B ○ B- ○    | 실 · AB · ○ AB · | 된 성보 입력 후             | '서상' 클릭 시 해<br>디'가 ㄴ추되니다 | 낭 항복에 '안내        |
| ▶ 수신 여부<br>이에질 SMS 수신 여부 ○ 신청 ● 신청원합<br>제장                                                                                                    | * 비밀번호                                     | 비밀번호는 9자이상 16자 이내의 영   | 문 대문자/소문자/숫자/특수 | 내지/<br>-문자를 조합해야 합니다. | 기가 포컬칩니다.                |                  |
|                                                                                                    | * 비밀번호 확인                                  |                        |                 |                       |                          |                  |

### 순서2-2. '1.신청인 정보' 작성 안내 – 정보 동의 및 수신 여부를 선택합니다.

### 이산가족찾기 신청 시 희망 여부를 선택하시면 됩니다. (희망 안할 시 '불희망, 신청 안함' 마우스 클릭)

### ● 수신 여부 정보를 선택합니다.

|                                                                                                    | 정보 동의 및 수신 여부                                                   |
|----------------------------------------------------------------------------------------------------|-----------------------------------------------------------------|
| 1.신경인정보 2.4계은 3.남한가옥사망 4.특한가속사망 5.회여진사건 6.8복정보                                                                              | ▶ 다구 고르                                                         |
| · 에션가락 온다간엔영· 엔영컨 영포 (· 표시는 일두 입력 영포입니다.)                                                                                   | • ٥٩ ±π                                                         |
| /년 선생 정보     · 신영 (전공학수) 테스트 범명 또는(아영)     · 선명 (전공학수) 테스트 · · · · · · · · · · · · · · · · · · ·                            | ✓ *생사확인 여부 회망 불희망 ✓* 서신교류 희망 여부 희망 불희망 ✓ 상봉 희망 여부 희망 불희망        |
| · 주면동특편호 750710 · · · · · · · · · · · · · · · ·                                                                             | ✓ r 고향방문 희망 여부  희망 불희망 ✓ * 화상상봉 희망 여부  희망 불희망                   |
| *출신지(2함) 선택 · · · · · · · · · · · · · · · · · ·                                                                             | ▶ 민간 교류                                                         |
| * 현주소 도보명주소검색 (·실제 거주지 및 유편을 수령 가능 주소)                                                                                      |                                                                 |
| 주인동목주소 <u>호프림주소임역</u>                                                                                                    | <ul> <li>✓ 민간교류주선 희망 여부</li> <li>○ 희망</li> <li>○ 불희망</li> </ul> |
| 연락처         (사막) 문덕 ↓· · · · · · · · · · · · · · · · · · ·                                                                  | ▶ 준비 사업                                                         |
| 신왕(a)<br>주오특징<br>= 특이걸성/사물<br>기준으로                                                                                          | ************************************                            |
| * 협력형         A         A         B         B         AB         AB         O         O         모름                          | ▶ 유전자 검사                                                        |
| • 비밀번호<br>비밀번호는 9차이상 16차 이나의 영문 더운차/소문차/숫자·루수문자를 초합해야 합니다.                                                                  | ✔ 요전자 건사 히망 여분                                                  |
| • 비밀번호 확인                                                                                                    |                                                                 |
| 1 정보 정의 및 무언 여구                                                                                                    | ▶ 순신 여분                                                         |
| · 당국 교류                                                                                                    |                                                                 |
| *생사확인여부 실망 불방당 *서신교류회방여부 실망 불방당 *생봉회방여부 실망 불방당<br>                                                                          | 이메일 SMS 수신 여부 💦 신청 💿 신청안함                                       |
|                                                                                                    |                                                                 |
| - 인간 프바푸<br>여부 회원 실원 실원 실원 실원 (1997년 1997년 1997년 1997년 1997년 1997년 1997년 1997년 1997년 1997년 1997년 1997년 1997년 1997년 1997년 19 | 7171                                                            |
| 군비사업                                                                                                    | 18                                                              |
| * 영상편지 제작신청<br>여부 회당· 불최당·                                                                                                  |                                                                 |
| 유전자 값사                                                                                                    |                                                                 |
| ·유전자 검사 회망 여부 🔄 희망 🔿 불희망                                                                                                    | 필수 항목 정상 입력 시에만                                                 |
| 수신여부                                                                                                    | 고자디머 자동으로 '2 지게                                                 |
| Calabitations Only Only Only Only Only Only Only Only                                                                       | 전성되며, 자랑으로 2.역세<br>존속'메뉴 이동됩니다.                                 |
|                                                                                                    |                                                                 |

## 순서3. '2.직계존속' 작성 안내

'신청인의 아버지'와 '신청인의 어머니'의 '생명, 생년월일'은 필수입니다.

| · 신청하 본인의 진거                                                                                                    | 가졷 정벽            | 卢륵 잔            | 성한        | 니다                            |                  |        |                |                   |     |
|----------------------------------------------------------------------------------------------------|------------------|-----------------|-----------|-------------------------------|------------------|--------|----------------|-------------------|-----|
|                                                                                                    |                  |                 | 0 E       | 1-1•                          |                  | 기존 남   | 한가족사항과         | TIP.<br>항목/기능 동일( | (변· |
| <u>৪ লাচনট ৩ কিচল</u> - উপদ্রা                                                                                                    |                  | 1.신청인경          | 정보        | 2.직계존속 3.남한                   | 가족사항 4.북한기       | 족사항    | 5.헤어진사연        | 6.등록정보            |     |
| · 남북이산가족찾기<br>이산가족정보통합시스템                                                                                                    | 0                | > 이산가족 위        | 오라인신청 : 2 | 십계존속 ('*'표시는 핔수 입력            | 정보입니다 )          |        |                |                   | -   |
| 국 방송권시 서도를 파스린이야기 CD/명정출상<br>즉 • 이산기국산방요위스 •                                                                                                    |                  |                 | / * 성명    |                               | 0-011.           | ✔ *성명  |                |                   | -   |
| 연경보<br>홍강동 [구인동문학호: 62095~~~~~ ] 근리판호: 311378                                                                                                    |                  |                 | • 생년월일    | 년 선택 > 월 선택 >                 | 2                | ✔ 생년월일 | 년 선택 >         | ✓월선택✓일            |     |
| 18년 · 일부 전문 디마·디오디 에너/ 버덕가 (18일으로 세 일부 정도당 디딘 정도 함가)<br>신청서를 끝하지 전성하시고 인동목장도 미구에서 동물신청 버분을 누르셔다 동물신청 됩니다.                                                 |                  | 신청인의<br>아버지     | 생존 여부     | <ul> <li>생존 사망 모기재</li> </ul> | 신청인의<br>어머니      | 생존 여부  | ● 생존 ○ 사망      | ○ 무기재             |     |
| ·왕남 22 <b>7/</b> 문속 3·날랑거루사랑 4·북한가축사항 5·\$0/단년 6·등목왕남                                                                                                    | 日<br>7年<br>0(約7) |                 | 사망일       | 년 선택 월 선택                     | <u>ଥ</u>         | 필수     | 입력 정보          | 선택 일              |     |
| 본각인신성: 직계춘속 (* 표시는 일수 정택 정보입니다.)<br>* 성명 용명식<br>* 생명별월 1950 원 10 일 (전 및 도 * 생명별월 1950 원 10 및 10 및 도                                                       |                  |                 | 출신지역      | 선택 ~                          |                  | 18     |                |                   |     |
| 생은 대부 · 9은 · 사용 · 우기계 · 선왕에의 생은 대부 · 9은 · 사용 · 우기계<br>이어나 · · · · · · · · · · · · · · · · · · ·                                                           |                  |                 | 생녀월잌      | 년 01 / 월 01 /                 | 일                | 생년월일   | 년 01 N         | √월01 √일           |     |
| ····································                                                                                                    | #题题:4<br>~ TDP   | 신청인의<br>(외)할아버지 | 생존여부      | ● 생존 ○ 사망 ○ 무기재               | - 신청인의<br>(외)할머니 | 생존여부   | ● 생존 ○ 사망      | ○ 무기재             |     |
|                                                                                                    |                  |                 | 사망일       | 년 선택 월 선택                     | 일                | 사망일    | 년 선택           | 월 선택 일            |     |
| 이건 제공 나는 이미일무단수공가부 사이트컵 정부피랑보는법 백녀달기 이용한데 찾아오시는을 관련사이트북트가기 ^                                                                                              |                  |                 |           |                               | 저장 다음            | ]      |                |                   |     |
| 물요구 사용약표 200 광부사물질사 물일부 이산가족과 141 00:2100-5856 / Fan: 00:2100-5919 출방문 / 8.650<br>출구 소의료 146(남산물 21) 역원(현산명사)북도교령일 141 00:2105-1562 / Fan: 00:2105-1564 4 |                  |                 |           |                               |                  |        |                |                   |     |
| 에서일 슈스가 유민으로 수정되는 것을 가져들어 대할 위한 시 월보을 방법에 대한 위험 등 상업원시기 바랍니다.<br>Tagrand Information gram for appared Samilar. Al right meneral.                          | )                |                 | 저장 시      | '3.남한가족사항                     | '메뉴              | 다음     | 클릭 시 입         | 력 된 정보는           |     |
|                                                                                                    |                  |                 |           | 로 이동합니다.                      |                  | 서상     | 리시 않고 다<br>동합니 | '음 메뉴로 이<br>다.    |     |

## 순서4. '3.남한가족사항' 작성 안내

### 1인 이상 필수로 작성해 주셔야 가족을 찾는데 도움이 됩니다. (연락 가능한 형제자매 등)

| ● 남한에 계시는 가족                                                                                                    | 을 작성합                 | 갑니다.                                                                  |                                   |                                          | 기존 남           | TIF<br>한가족사항과 항목 | 오.<br>루/기능 동일(변동 없을 |
|----------------------------------------------------------------------------------------------------|-----------------------|-----------------------------------------------------------------------|-----------------------------------|------------------------------------------|----------------|------------------|---------------------|
| ▲ 방복 이산가종찾기 (************************************                                                                                                    |                       | 1.신청인정보                                                               | 2.직계존속                            | 3.남한가족사항                                 | 4.북한가족사항       | 5.헤어진사연          | 6.등록정보              |
| ● ● ■ ●         ····································                                                                                                    |                       | <ul> <li>● 남한가족을 모두 기<br/>기재하시면 됩니다.</li> <li>● 남한가족사항 등록사</li> </ul> | 재하실 필요는 없으며, 기<br>I 성명은 반드시 기재해 · | 족을 찾는데 도움되는 이산 <sup>,</sup><br>주시기 바랍니다. | 네대(형제자매 등)와 전화 | 연결이 손쉬운 배우자나 지   | 사제분 중 한,두분 정도만      |
| > 선생연정보           10를 유장동         1 주인동문판보 : 600000000000000000000000000000000000                                                                                     | ate<br>CD             | > 이산가족 온라인신경                                                          | 형 : 남한가족사항 1                      |                                          |                |                  |                     |
| 💬 • 신청서출 관리지 걱정하시고 '동목신청' 바돈을 누르셔야 동목신청 입니다.                                                                                                    | Ø                     | 성명                                                                    |                                   |                                          |                |                  |                     |
| 1신항입관보 2 고객들은 3 남편가루사랑 4 북한가운사랑 5 회사장사전 6 등목국보                                                                                                    | A2008                 | 주민등록번호                                                                | -                                 |                                          |                |                  |                     |
| ○ 남한가르를 모두 가져하실 팀으는 없으며, 가르를 했는데 도용되는 이산세대 함께가며, 등의 전환(관람이 순서운 바무거나, 가제분 중 한 두분 장도만)                                                                                  | 1-11<br>91年<br>0(067) | 성별                                                                    | ○남 ●여 ○                           | ) 무기재                                    |                |                  |                     |
| 가져한시면 됩니다.<br>O 남한가주사항 등록시 성정은 반드시 가져한 주시기 바랍니다.                                                                                                    | <u>क</u><br>ये/स      | 별명(아명)                                                                |                                   |                                          |                |                  |                     |
| > 이산가족은라인신청 : 남한가족사랑 1                                                                                                    | VR                    | 연락처                                                                   |                                   | -                                        |                |                  |                     |
| · · · · · · · · · · · · · · · · · · ·                                                                                                    |                       | 실제 출생일                                                                | 년 선택                              | · 월 선택 √ 일                               |                |                  |                     |
| 생절 날 ● 여 무가져<br>철명(PHB)                                                                                                    |                       | 신청인과의 관계                                                              | 선택하세요                             |                                          | ) 상세히          |                  |                     |
| 면역처 · · · · · · · · · · · · · · · · · · ·                                                                                                    | ^ TOP                 | 생사여부                                                                  | ● 생존 ○ 사망                         |                                          |                | 저자 어             | 0                   |
| 신왕인과해관계 선박하세요 ~ ] () 양세비                                                                                                    |                       | 사망녀원인                                                                 | 년 서타                              | ▽ 웜 / 세택 ▽ 임                             |                | 다음 메뉴            | 이동                  |
| ।<br>अध्यय<br>महार्थ्य थ टिंद √ %                                                                                                    |                       | 도기에브/시태즈시\                                                            |                                   |                                          |                |                  |                     |
| 동거여부(실태로사) 등거                                                                                                    |                       | 응기어구(일대도자)                                                            |                                   |                                          |                |                  |                     |
|                                                                                                    | _                     | 저진                                                                    | <u> :</u> 없이                      | 이전 추가                                    | 저장 다음          | -                |                     |
| 1년성보자48월 에레일부산수십가부 자네드릴 공부패일프는별 대대일가 이용한내 찾아오시는걸 근단자사드어드가가 ^                                                                                                    |                       | 이전 미                                                                  | 비뉴 이동                             |                                          |                |                  |                     |
| (2)가기 사용트립시 용국가 사용하는 2사용 정확사용권사 동법적 연산가용과 정날 (2) 2100-5889 / Fan (2) 2100-589 / 용<br>이수20) 사용트립시 음구 스위트 (4) 년년은 3가 위험원신가서 날록 교통법 정) (2) 3705 3632 / Fan (2) 3705 3664 |                       |                                                                       |                                   |                                          |                |                  |                     |
| 을 부탁하지는 가신된 아이날 수요가 가운데도 우수있는 것을 가보면서 하철 위한 사람들은 것을 것 같아. 전체 유명할을 받았던가 비싼다가<br>Copy에서 IS 2019 Inspatiol Information groem for separated families. All rights secretd  |                       |                                                                       | 7                                 | <b>\</b> 족사항                             |                | 저장시 '4           | .북안가속사항'            |
|                                                                                                    |                       |                                                                       | <u>大</u>                          | 가시클리                                     |                | 메듀로              | 이중압니나.              |

| 중 통입부 남북이산가족찾기 (2005 2004a. ④                                                                                                    | 1.신청인정보                                                                                                    | 2.직계존속          | 3.남한가족사항           | 4.북한가족사항        | 5.헤어진사연           | 6.등록정보           |
|----------------------------------------------------------------------------------------------------|----------------------------------------------------------------------------------------------------|-----------------|--------------------|-----------------|-------------------|------------------|
| 이산가락일포함입시스템<br>이산가락 영상편지 자료실 학교폰이야기 대기년약출산                                                                                                    | ● 남한의 신청인이 찾고                                                                                                    | 자 하는, 북한 가족의 정! | 보를 기재하는 공간이며, 빈    | 반드시 1인 이상 기재하셔야 | 합니다.              |                  |
| > 신청인권보         문문           10종: 유진동         12년동호: 60006+******         12년동호: 311378                                                                                                    | > 이산가족 온라인신청                                                                                                    | : 북한가족사항 1 ('*  | '표시는 필수 입력 정보'     | 입니다.)           |                   |                  |
| 신청해 성취·경수용표 은타인형소 안산가운동가 신청/조료 사실수 경도당 만인 정도 좋가                                                                                                    | ¥ 39                                                                                                    |                 |                    |                 |                   |                  |
| 1.신한단광보 2.차계준수 3.날한가족사랑 4.차원가족사랑 5.차여진사인 6.종주장보 여유기<br>이 날만의 신방인이 빛고가 하는 북한 가족의 정보를 가루하는 공간이며, 한단 시1일 이상 가격하셔야 합니다.                                                                                                    | ✓         ·         ·         ·         ·         ·         ·         ·         ·         ·         ·         ·         ·         ·         ·         ·         ·         ·         ·         ·         ·         ·         ·         ·         ·         ·         ·         ·         ·         ·         ·         ·         ·         ·         ·         ·         ·         ·         ·         ·         ·         ·         ·         ·         ·         ·         ·         ·         ·         ·         ·         ·         ·         ·         ·         ·         ·         ·         ·         ·         ·         ·         ·         ·         ·         ·         ·         ·         ·         ·         ·         ·         ·         ·         ·         ·         ·         ·         ·         ·         ·         ·         ·         ·         ·         ·         ·         ·         ·         ·         ·         ·         ·         ·         ·         ·         ·         ·         ·         ·         ·         ·         ·         ·         ·         ·         · | · 남 • 여 ·       | 무기재<br>> 월 01 -> 일 |                 |                   |                  |
| > 이산가족 온라안산봉 :북한가족사항 1 (* 프시는 필수 입력 정보입니다.)                                                                                                    | 신청인과의 관계 체어집다시 하고                                                                                                    | 선택하세요           | ~ (                | ) 상세히           |                   |                  |
| U         NO         NO </th <td>헤어질당시 직업</td> <td>선택하세요 ~</td> <td></td> <td></td> <td>저장 없이<br/>다음 메뉴 이</td> <td> <br/> 동</td> | 헤어질당시 직업                                                                                                    | 선택하세요 ~         |                    |                 | 저장 없이<br>다음 메뉴 이  | <br> 동           |
| 배작같당시 학교                                                                                                    | 헤어질당시 주소                                                                                                    |                 |                    |                 |                   |                  |
| 이는 추가 채로 다음<br>개반경보보자리병철 이정월우단수권가부 사이트란 농부파일보는방 백녀일기 이용인식 첫억으시는곱 관련사이트북트가기 ^                                                                                                    | 이전 메                                                                                                    | 값이<br>뉴 이동      | 이전 추가              | 서장              |                   |                  |
| (3171) 유물특별시 응문구 사용적용 200 동부사용물사 동물부 이산가락과 16: 02:00:5956; Fair: 02:00:5959 유망 (22:00:5956; Fair: 02:00:5956; Fair: 02:00:5956<br>(유보과 유물특별시 응구 스위로 - Velg)(분분 가격 관련권입자사 방록 고통할 16: 02:00:5956; Fair: 02:00:5956<br>본 문부자자과 가내는 이번 수요가 위한으로 수입된다. 고등 가위하여 이를 좋은 내는 분분 호선인들과 이후 위동물을 유입된다가 위한나다.<br>Cognight: 0: 2019 Integrated information system for asponsed familie. All sight second.                                                                                                    |                                                                                                    | 가<br>추기         | 족사항<br>· 시 클릭      |                 | 저장 시 '5.<br>메뉴로 이 | 헤어진사연'<br> 동합니다. |

### 찾고자 하는 북한의 가족을 1인 이상 필수로 작성해 주셔야 도움이 됩니다. ● 북한에 계시는 가족을 작성합니다.

# 순서5. '4.북한가족사항' 작성 안내

## 2. 남북 이산가족 찾기 온라인 신청서 작성 방법

TIP. 기조 부하가조사한과 한모/기는 동익(벼동 없으)

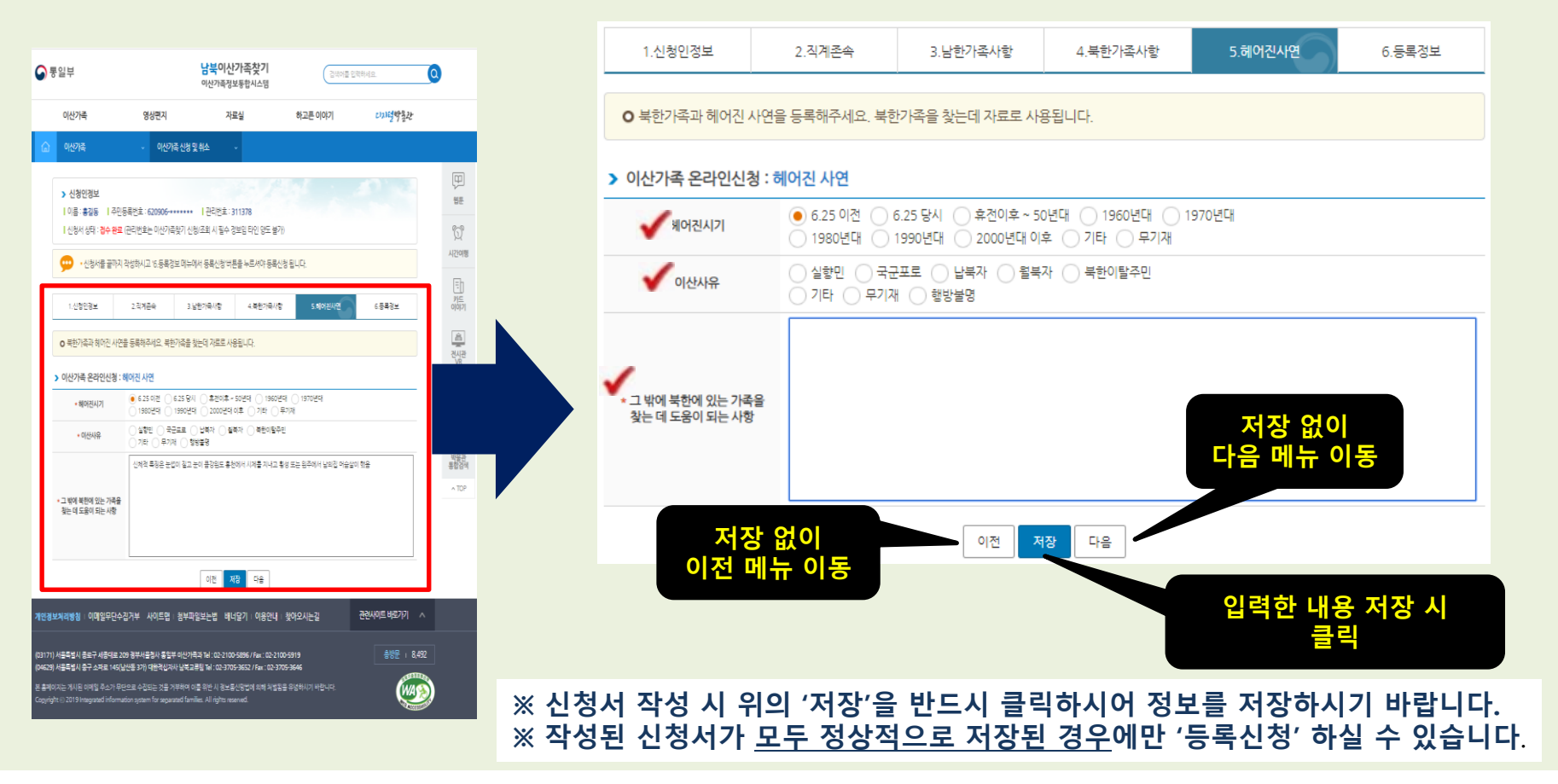

### ● 헤어진 시기, 이산사유, 찾는데 도움이 되는 사항을 필히 선택 및 작성합니다.

헤어진 사연의 아래 항목은 필수 항목이므로 빠짐없이 작성하시면 이산가족찾기 시 도움이 됩니다.

### 순서6-1. '5.헤어진 사연' 작성 안내 – 헤어진 사연 정보를 작성합니다.

## 2. 남북 이산가족 찾기 온라인 신청서 작성 방법

### 순서7-1. '6.등록정보' 확인 및 정보수정 안내 – 작성하신 신청 정보 확인/수정 가능

### **'등록신청'을 클릭하시면 담당자 확인/승인 절차를 거쳐 최종 신청 완료됩니다.**

|                                                          | -                             | 01011010200001010200                   |                                                                                                    |                 | -           |          |              |             |          |         |            |
|----------------------------------------------------------|-------------------------------|----------------------------------------|----------------------------------------------------------------------------------------------------|-----------------|-------------|----------|--------------|-------------|----------|---------|------------|
| 이산가족                                                     | 명상면지                          | 지료일<br>신형도취소 ~                         | 하고픈 이야?                                                                                                    | 1 23494324      |             |          |              |             |          |         |            |
|                                                          |                               |                                        | and the second second                                                                                                    |                 | œ           | 1.신청인정!  | 보 2.직계존속     | 3.남한가족사항    | 4.북한가족사항 | 5.헤어진사연 | 6.등록정보     |
| <ul> <li>신형인성있</li> <li>1이름: 8일동</li> <li>1조만</li> </ul> | 등록번호: 620906 ***              | 1 2021年 311378                         | -11                                                                                                    |                 | 90          |          |              |             |          |         |            |
| 1.02080                                                  | 2.5364                        | 2.9279478 4.8279                       | 10 S. 100 S. 100 | 40 6848M        | VISIOUM     |          |              |             |          |         | _          |
| > 신경인 경보 <b>42000</b>                                    |                               |                                        |                                                                                                    |                 | (D)         |          |              |             |          |         |            |
| 1 718-018 834                                            |                               | M91 (Car. 10100)                       |                                                                                                    |                 | 0497        | > 신청인 정보 | 수정하기         | 시처이 저님      | 스저 시 '스저 | 치기' 버트으 | 크리치시기      |
| 4.8 (0.4) 11                                             | 17                            | 918 W                                  |                                                                                                    | Light image     | 2012        | - 2020   |              |             |          | 에게 비는걸  | 2 7 9 7 7  |
| 44/36/259 5/64                                           |                               | 8/8 9/9 1942/2 04 04<br>8/8 WW         | •                                                                                                    |                 | ()<br>() () |          |              | 의이 메느       | 른 클리하시며  | 스저하신 스  | 이스니다       |
| ·····································                    | 총 사곡의 490번지<br>기도 맞추시 발달이질 24 | -27                                    |                                                                                                    |                 | Q           | 기온 신상 성  | 모            | TI-I -II TI |          |         | ᆻᆸᅴᅴᆞ      |
| 中世勝希中出河 12717 世<br>(7(42)                                | 기보 왕주시 공자왕을 빌길                | 8912 36-27 416104433522                | 47                                                                                                    |                 | 19924       |          |              |             |          |         |            |
| 84N (0.8)                                                |                               | 1989 aaa@raver.com                     |                                                                                                    |                 |             |          |              | 별명 또는(아명)   |          |         |            |
| 신왕인의<br>주요특성<br>= 페이왕님사를 이들인 7명<br>기장으로                  | 1177 1275 AN ST BOTT          |                                        | 12 8 24 14 24 12                                                                                                    |                 |             | 서며       |              | 20 2(10)    |          |         | 🔊 no image |
| <u>२७४७</u> -१२.<br>इल्हा २. <b>क</b>                    |                               |                                        |                                                                                                    |                 |             | 6.9      |              | 1.114       |          |         |            |
| 보 등의 및 수신 여부                                             |                               |                                        |                                                                                                    |                 |             |          |              | 성별          |          |         |            |
| 寺 二井                                                     |                               |                                        |                                                                                                    |                 |             | 1        |              |             |          |         |            |
| 생사확인 여부 불호                                               | 58                            | 서신교류 희망 여부 불희망                         |                                                                                                    | 상용 희망 여부 불희당    |             | 주민등록번호   |              | 실제 출생일      |          |         |            |
| 888. 배형여구 올림<br>안고류/준비사업                                 |                               |                                        |                                                                                                    |                 |             |          |              |             |          |         |            |
| 2류주선 회장 여부 불호                                            | 18                            | 영상팬지 제력신형 여부 불호당                       |                                                                                                    |                 |             |          |              | HRI         |          |         |            |
| [자 경사                                                    | -                             |                                        |                                                                                                    |                 |             |          |              | 본관          |          |         |            |
| 014                                                      |                               |                                        |                                                                                                    |                 |             | 출신지(고향)  |              |             |          |         |            |
| SMS 수신 여부 초역                                             | b.                            |                                        |                                                                                                    |                 |             |          | ÷            |             |          |         |            |
| 신청인 리게콘속                                                 | 수영하기.                         |                                        |                                                                                                    |                 | _           |          |              |             |          |         |            |
| 98                                                       | 1 884                         |                                        | 8.6                                                                                                    | *B6             |             | 치고스      |              |             |          |         |            |
| 신발번의 생사력<br>이바리 이버                                       | 10 48                         | 생                                      | 8번의 생사학인                                                                                                    | 90              |             | 연구소      |              |             |          |         |            |
| 491                                                      | gi 2005-12-12                 |                                        | 사망일                                                                                                    |                 |             |          |              |             |          |         |            |
| 출신지                                                      | 191                           |                                        | 출신지역                                                                                                    |                 |             | 주민등록주소지  |              |             |          |         |            |
| 49                                                       | I #8₽<br>ISI 1900-01-01       |                                        | 494                                                                                                    | 1900-01-01      | _           |          |              |             |          |         |            |
| 신청인의<br>(20월이버지 생사목<br>이제                                | 11 WD                         | (H)<br>(H)                             | 방전의<br>할머니 생사확인<br>여부                                                                                                    | 40              |             |          | (자택)         |             |          |         |            |
| 481                                                      | ¥ 1950-01-01                  |                                        | 사망열                                                                                                    |                 |             |          | 31340134     | 휴대 전화번호     |          |         |            |
| > 남한가족시함 호텔                                              | ( <b>4</b> 7)                 |                                        |                                                                                                    |                 |             | 여락처      | 역집합덕         |             |          |         |            |
| 일편 성명                                                    | 88                            | 성점 생존에부(사망년율일                          | ) 신청인과의 관·                                                                                                    | I 주인등록번호        |             | 6.4.4    |              |             |          |         |            |
|                                                          |                               | 실제 출생일<br>성주                           | 상세                                                                                                    | 연락치             |             |          | (직장)         | 이메일         |          |         |            |
| 1 二合制                                                    |                               | 01 1968-02-02                          | N                                                                                                    | 010-8967-2742   |             |          |              |             |          |         |            |
| > 북한가족시항 448                                             | 1 <b>4</b> 7                  |                                        |                                                                                                    |                 |             | 신청인의     |              |             |          |         |            |
| 일반 세매                                                    | -                             | data disensi                           | 신황인과의 관계                                                                                                    | 헤어질 당시의 작업/학교명  |             | 주요특징     |              |             |          |         |            |
| 64 - 08                                                  |                               |                                        | 6M                                                                                                    | 헤어질 당시의 주소      |             | ※ 헤어짘당시를 |              |             |          |         |            |
| 1 4241                                                   |                               | 0K 1900-01-01                          | 세대주 부모<br>할머니                                                                                                    | 강원도 홍선군 사곡인 450 |             | 기즈이리     |              |             |          |         |            |
|                                                          |                               |                                        |                                                                                                    |                 |             | 가만드로     |              |             |          |         |            |
| · 네이런 사건 · 이런                                            | 6.25 이번                       |                                        |                                                                                                    |                 |             | 억영입니다.   |              |             |          |         |            |
| 이산사용 구분                                                  | Raustan                       | 2)                                     |                                                                                                    |                 |             | BIOHEI   |              |             |          |         |            |
| 그 밖에 북한에 있는 가네<br>찾는 데<br>도움이 되는 사람                      | 4음<br>신제적 특징은                 | 눈썹이 될고 눈이 물장원도 흥분에서 시기                 | i를 지내고 황성 또는 원                                                                                                    | 주에서 날의집 머슴살이 했음 |             | 열색영      | 노금           |             |          |         |            |
|                                                          |                               | E-1019                                 | (R.o.                                                                                                    |                 |             |          |              |             |          |         |            |
|                                                          |                               |                                        |                                                                                                    |                 |             |          |              |             |          |         |            |
| ·정보처리방침 이메일부                                             |                               | 1명 정부파일보는법 : 배너당기                      |                                                                                                    | 시는 같 전문사이트 비    | -227)71 ^   |          | 자서되          |             |          |         |            |
| 171) 사용통법시 중문구 세종의                                       | 88 209 원부서음원사                 | 토일부 이산21823 Tel : 02-2100-5896         | /Fax: 02-2100-5919                                                                                                    |                 | ₩ 1 8.493   |          | 478 <b>2</b> |             |          |         |            |
| 529) 서울특별시 출구 소파로 1                                      | (45(남산왕 371) 대원의              | (실기사) 남북고(영남 Tel : 02-3705-3652        | /Fax: 02-3705-3646                                                                                                    |                 | Common .    | 7.4      |              |             |          |         |            |
| 이야지 않는 것이가 동안에서 같 수 있는                                   | formation system for a        | agained families. All rights reserved. | ·····································                                                                                                    |                 |             | Ö        |              |             |          |         |            |

### 순서7-2. '6.등록정보' 확인 및 정보수정 안내 – 작성하신 신청 정보 확인/수정 가능

#### '<mark>등록신</mark>청'을 클릭하시면 담당자 확인/승인 절차를 거쳐 최종 신청 완료됩니다.

| 7  | 91 M                   |                      |                              | 남부                        | 이산가족:<br>가족정보통함/    | 찾기<br><sup>시스템</sup>   | (=            | 이어를 할아파니다.    | 0            |                                                                    |
|----|------------------------|----------------------|------------------------------|---------------------------|---------------------|------------------------|---------------|---------------|--------------|--------------------------------------------------------------------|
|    | 이산가족                   |                      | 영상면지                         |                           | 자료실                 |                        | 하고픈 이이기       | 613.Hg        | 可有处          |                                                                    |
| 1  | 이산가요                   |                      | <ul> <li>이신기육 (</li> </ul>   | 414 <u>12</u> 1814        |                     |                        |               |               |              |                                                                    |
| ſ  | > 신형인경5<br>  이름: 홍일8   | 6<br>  주인등록번         | £ :620906                    | 194                       | 西京: 311378          | A                      | 21. 2         |               |              | 900<br>900                                                         |
|    | 1.050 GR               | 2 C                  | 번호는 이산가락찾<br>10%분수           | 가 선정/조회 /<br>3.날랑가육/      | 184 (22) I)<br>18 4 | 인 양도 발가)<br>목학가육사람     | 5.6012/2      | 2 6848        |              | 1500.00<br>225                                                     |
| ,  | 신경인 경제<br>기파 아파 81     | 4-8007L              |                              |                           |                     |                        |               |               |              |                                                                    |
|    | 9.8                    | (10) AUR<br>(10) AUR |                              | 88.85                     | 1998D               |                        |               | Dino image    |              | 100<br>100<br>100<br>100<br>100<br>100<br>100<br>100<br>100<br>100 |
|    | 주안동북번호                 | 620906               |                              | -                         | 89 1942.9           | 068 09%                |               |               |              |                                                                    |
|    | @6/PEC239              | 호전은 나는 사람            | 4) 490년지                     | 60                        |                     |                        |               |               |              | 25.00<br>25.00                                                     |
| 4  | 676<br>F1564604        | 12717 1718 1 K 4     | (주시 동물이질 26-2<br>(주시 공지함은 동물 | 7<br>N <u>11</u> 36-27 41 | 6104433522          |                        |               |               |              |                                                                    |
|    | প্রথম                  | (7(%)<br>NG/DR       |                              | 84 28                     | - or o              | 994 - 2742             |               |               |              | ~ 70P                                                              |
|    | 신장인데<br>주요특징<br>바이상(사용 | (5)80<br>Alex 785271 | 1912 AN 10 10171-1           | 0.00                      | 2 AARD10            | 1 40-1 3.3. 40         |               |               |              |                                                                    |
|    | 26824G.<br>1998        | 2.0                  |                              |                           |                     |                        |               |               |              |                                                                    |
| 24 |                        | 0.00                 | _                            | _                         | _                   | _                      | _             |               | _            | _                                                                  |
| 1  | - 3m x 中<br>2厚         | -1 <b>T</b>          |                              |                           |                     |                        |               |               |              |                                                                    |
| 18 | 사육인 여부                 | 불치당                  |                              | 서신교류                      | #18 oth             | 불치당                    |               | 위용 피용 여수      | 419          |                                                                    |
| 28 | 166 NSON               | 물취망                  |                              | 160.00                    | \$18/014            | 볼치당                    |               |               |              |                                                                    |
| 98 | · 교류 / 준비 시            | 10                   |                              |                           |                     |                        |               |               |              |                                                                    |
| 22 | ·류주선 희망 이<br>(3) 건나    | 14 428               |                              | 영상편지 저                    | [러신청 여부             | 불치당                    |               |               |              |                                                                    |
| 87 | 사립사 희망 여               | ₩ <b>@</b> #107      |                              |                           |                     |                        |               |               |              |                                                                    |
| Þē | 0644                   |                      |                              |                           |                     |                        |               |               |              |                                                                    |
| 43 | ( SMS 수신 여             | 9± ¥                 |                              |                           |                     |                        |               |               |              |                                                                    |
|    | > 신청인 리                | 계존속 수정적              | 21                           |                           |                     |                        |               |               |              |                                                                    |
|    |                        | -111                 | 총광식                          |                           |                     |                        | ଶଷ            | #36           |              |                                                                    |
|    | 신장인의                   | 생사확인                 | 48                           |                           |                     | -1909                  | 생산확인          | 48            |              |                                                                    |
|    | CHM/2                  | 시위임                  | 2005-12-12                   |                           |                     | 이머니                    | 사망일           |               |              |                                                                    |
|    |                        | 출신지역                 |                              |                           |                     |                        | 출신지역          |               |              |                                                                    |
|    |                        | 48                   | #8#                          |                           |                     |                        | 48            | 10.41         |              |                                                                    |
|    | 신황인의<br>(85월 여배지       | 생년물일                 | 1900-01-01                   |                           |                     | 신황연의                   | 생년들일          | 1900-01-01    |              |                                                                    |
|    |                        | 044                  | 98                           |                           |                     |                        | 0144          | 30            |              |                                                                    |
|    |                        | 10.8                 | 1990-01-01                   |                           |                     |                        | 10.0          |               |              |                                                                    |
|    | > 남한가족·                | 시장 수황육기              | 1                            |                           |                     |                        |               |               |              |                                                                    |
|    | 열면<br>번호               | 48                   | 48                           | 61                        | 9204(A)             | 10 (1999)<br>10 (1999) | 신왕인과의 관계      | 40            | 1등록인호<br>여왕의 |                                                                    |
|    |                        |                      |                              |                           | 90                  |                        | 45.0.72       |               |              |                                                                    |
|    | 1                      | 그순회                  |                              | ø                         | 1968-03             | -02                    |               | 010-          | 0067-2742    |                                                                    |
|    | > 북한가족                 | 사장 수황곡기              |                              |                           |                     |                        |               |               |              |                                                                    |
|    |                        |                      |                              |                           |                     |                        | 신황인과의 관계      | 헤어질 당시의       | (직업/학교명      |                                                                    |
|    | 98                     |                      | ***                          |                           | 19721               |                        | 상세            | 헤어질 등         | 시의 주소        |                                                                    |
|    | 1                      | M2+1                 |                              | 0                         | 1900-0              | 11-01                  | 시대주 부모<br>할어니 | 강함도 홍선(       | 2 서국리 450    |                                                                    |
|    | > 헤이진 사                | 연 수정하기               |                              |                           |                     |                        |               |               |              |                                                                    |
|    | 800                    | 친 시기                 | 6.25 이전                      |                           |                     |                        |               |               |              |                                                                    |
|    | 사실()<br>그 밖에 (이방 드     | i용 구분<br>에 있는 가족을    | 남북자(영사락인                     |                           |                     |                        |               |               |              |                                                                    |
|    | 도움이                    | 는데<br>되는사항           | 신체적 특징은 눈                    | 섭이 필고 분이                  | 이 물장원도 흥산           | 에서 시계를 지               | 내고 활성 또는 원주   | 에서 날의집 머슴날이 했 | 8            |                                                                    |
|    |                        |                      |                              |                           | 로그아운                | 신평해소                   |               |               |              |                                                                    |
| a  | พาสตอ                  | 이메일무단수:              | 3거부 : 사이트g                   | 8 8¥31                    | 9468 · 40           | ধন্দ্রগা পা            | 8얀내 맞아오시      | 68 i          | 한경사이트 바로가기   | ^                                                                  |
|    |                        |                      |                              |                           |                     | 0.5805.00              |               |               |              |                                                                    |
| 1  | 사용특별시 중                | 구 쇼퍼로 145()          | (신왕 371) 대원역실                | 201 10 12                 | 514 Tel : 02-370    | 19-3652 / Fax          | 02-3705-3646  |               |              | 100                                                                |

| 생사확인 여부         | 서신교류 희망 여부   | 상봉 희망 여부 |
|-----------------|--------------|----------|
| 고향방문 희망여부       | 화상상봉 희망여부    |          |
| ▶ 민간 교류 / 준비 사업 |              |          |
| 민간교류주선 희망 여부    | 영상편지 제작신청 여부 |          |
| ▶ 유전자 검사        |              |          |
| 유전자 검사 희망 여부    |              |          |
| ▶ 수신 여부         |              |          |
| 이메일 SMS 수신 여부   |              |          |

### 순서7-3. '6.등록정보' 확인 및 정보수정 안내 – 작성하신 신청 정보 확인/수정 가능

### '<mark>등록신청</mark>'을 클릭하시면 담당자 확인/승인 절차를 거쳐 최종 신청 완료됩니다.

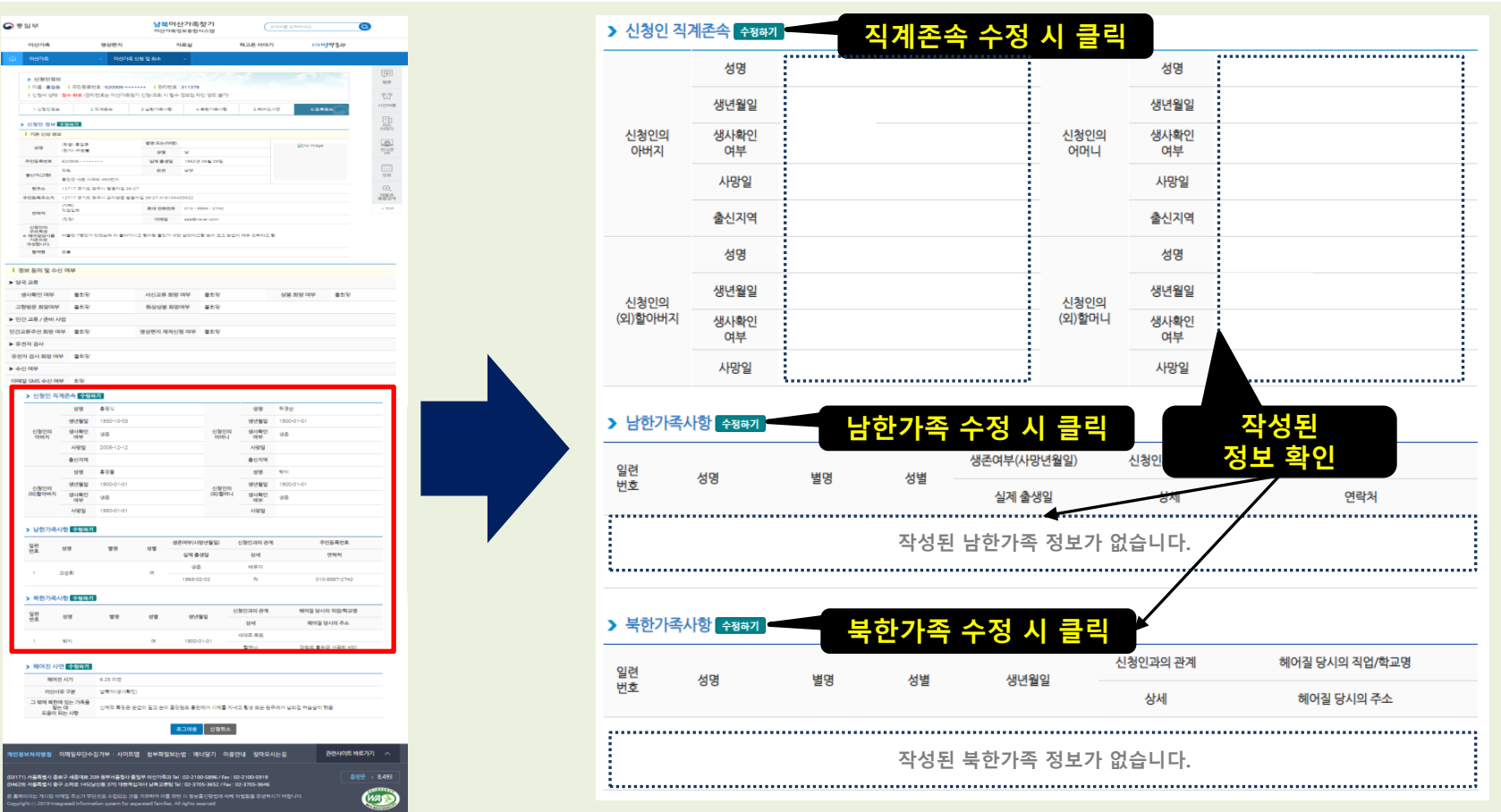

### 순서7-4. '6.등록정보' 확인 및 정보수정 안내 – 작성하신 신청 정보 확인/수정 가능

'<mark>등록신</mark>청'을 클릭하시면 담당자 확인/승인 절차를 거쳐 최종 신청 완료됩니다.

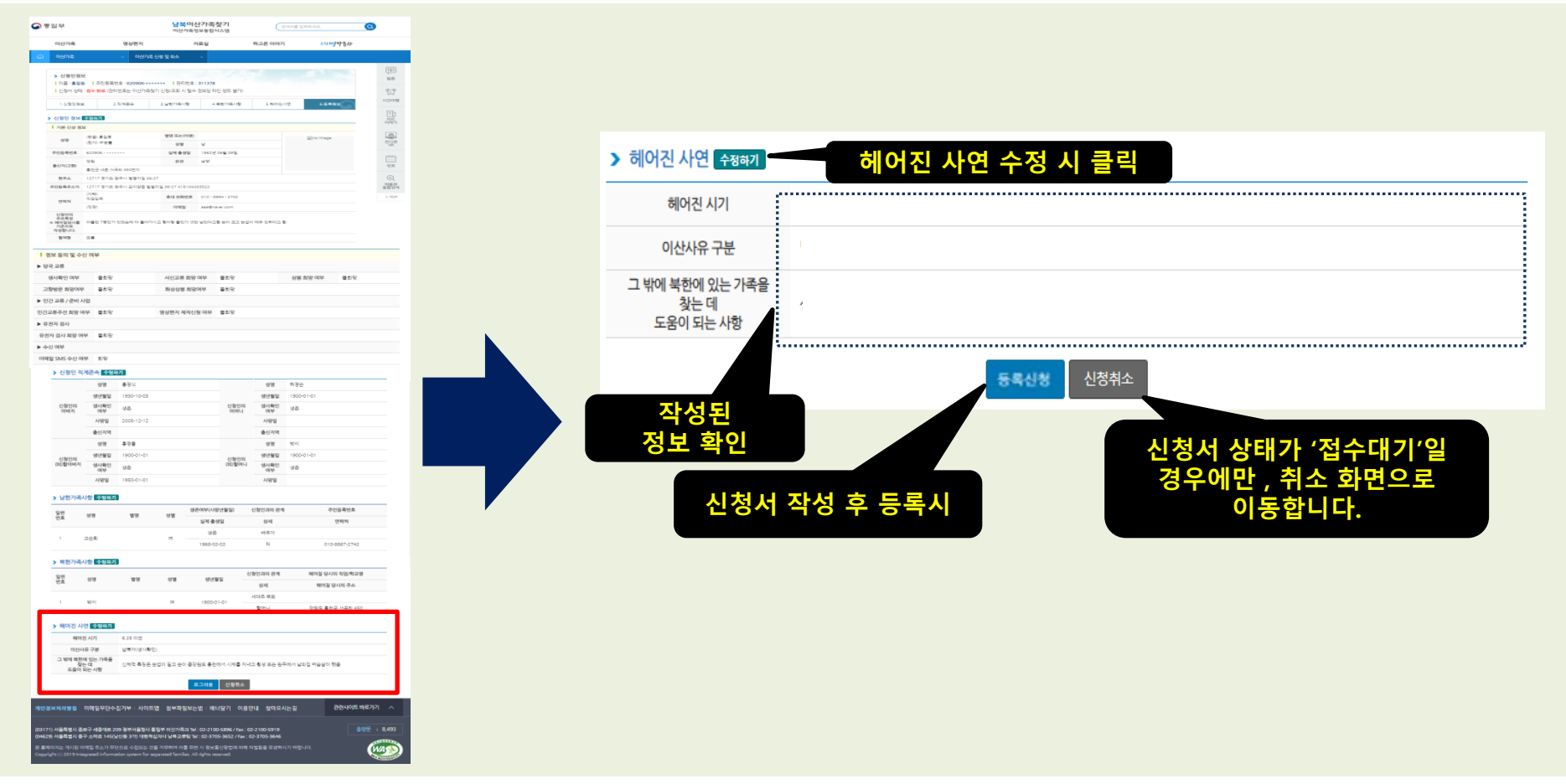

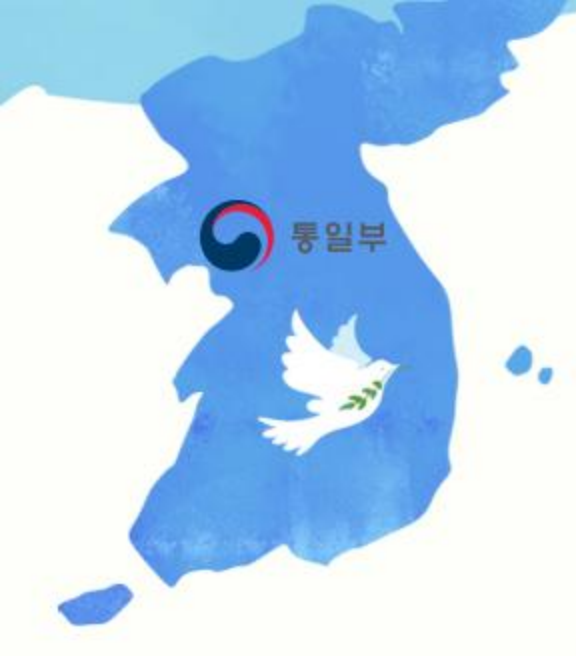

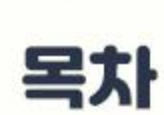

- 신청서 일부 작성 후 나중에 다시 작성하려고 하려고, 홈페이지에 들어왔는데 어떻게 해야하나요?

- 관리번호는 무엇이고, 어디서 확인 가능 하나요?

- 주민등록번호 뒷자리 작성 시 키보드 입력이 안됩니다.

- 필수 항목은 반드시 작성해야 하나요?

## 신청서 작성 시 도움이 되는 질문을 정리하였습니다.

질문1. 신청서 일부를 작성 후 나중에 다시 작성하려고, 홈페이지에 들어왔는데 어떻게 해야 하나요? 답변.

### ※ 홈페이지 내 '신청조회(로그인)'을 통해 신청서를 재 작성 할 수 있습니다. ※ 신청조회(로그인)은 '관리번호+비밀번호'를 통해 로그인 하실 수 있습니다.

| 중일부                                                                                   | <b>남북이산가족찾기</b><br><sub>이산가족정보통합시스템</sub>           | ( 경색어를 입력                                                                                          | 하세요.                                                                       | ٥                                                          |
|---------------------------------------------------------------------------------------|-----------------------------------------------------|----------------------------------------------------------------------------------------------------|----------------------------------------------------------------------------|------------------------------------------------------------|
| 이산가족 영상편지                                                                             | 자료실                                                 | 하고픈 이야기                                                                                            | 61216247号22                                                                | _                                                          |
| 한다는도 평소+,<br>월기만 가나 부분 결<br>아신기록왕기신청 및 조희                                             | <ul> <li>– 10 2/4 II</li> <li>→ विलये ਮਊ</li> </ul> |                                                                                                    |                                                                            | ()<br>비료<br>()<br>시간여행<br>()<br>가는<br>기는<br>기는<br>()<br>기는 |
| <ul> <li>이산가족한가신형시····································</li></ul>                      | 물역 · 휴감동 년<br>릭 (수정및 · <u>주영화년</u><br>로그인) · 권우제 년  | 께서 김경은님(상몰해보시, 36, 남<br>- 에지 가나다님(서울특별시, 55, 남<br>에서 sdaf님(서울특별시, 55, 남))<br>에서 2342342님(평양직함시, 23 | 하를 찾습니다.<br>하를 찾습니다.<br>출 찾습니다.<br>4, 여)를 찾습니다.                            | 전시2관<br>VR<br>연표<br>①<br>또<br>동합관<br>북합                    |
| 남북이신가국왕기 안내<br>이신가국왕기신한만내 공수왕구성당도<br>이신가국왕기신한만내 공수왕구성당도<br>한군은 프로<br>고추왕자신의 광왕자로 당하지로 | 조회(로그인)<br>클릭<br>(1984,00소명) * 1997                 | 동영상사진결다<br>이신가등있기 (38<br>영 <b>상편지 비료</b> 가<br>북국가역에게 선<br>담아분니다<br><b>전후남북자 홈페</b><br>당신미 돌아오기 5   | 의 비료가기 ><br>철사과 소리회사 관련입니다<br>기 ><br>고준 이야기를 영상에<br>이지 비료가기 ><br>이지 비료가기 > | ▲ TOP                                                      |
| 공지시항 [보도자료]통일부 한격, 대구지역 이산가족 초청 위의<br>개인경보체리방침 이메일무단수집거부 : 사이트앱 정부기                   | 로행사열어<br>파일보는법 배너달기 이용안내                            | 찾아오시는길                                                                                             | · · · · · · · · · · · · · · · · · · ·                                      |                                                            |

### 신청서 작성 시 도움이 되는 질문을 정리하였습니다.

질문1. <mark>관리번호</mark>는 무엇이고, 어디서 확인 가능하나요? 답변.

※ '관리번호'는 남북이산가족찾기 신청 시 부여되는 '관리번호'이며, 별도로 관리하셔야 합니다.(법적 책임 및 타인 양도 불가)
※ '관리번호'가 없다면, 이산가족찾기 신청정보 조회 등 일부 서비스를 이용하실 수 없습니다.

| > 신청인정보                                |                                     |                      |                        |                |        | 조회(로그인)                                                           | ×                           |
|----------------------------------------|-------------------------------------|----------------------|------------------------|----------------|--------|-------------------------------------------------------------------|-----------------------------|
| 이름 :   -<br>  신청서 상태 : <mark>접수</mark> | 주민등록번호 : :<br><b>완료</b> (관리번호는 이산가족 | <br>즉찾기 신청/조회 시 필수 경 | 관리번호 :<br>보임 타인 양도 불가) |                |        | 관리번호                                                              | 조회<br>(로그인)                 |
| 💬 *신청서를 끝                              | 까지 작성하시고 '6.등록정                     | 영보 메뉴에서 등록신청 '버튼     | 관리번호 찾기 비밀번            | <u>번</u> 호 초기화 |        |                                                                   |                             |
| 1.신청인정보                                | 2.직계존속                              | 3.남한가족사항             | 4.북한가족사항               | 5.헤어진사연        | 6.등록정보 | * 본서비스 관리번호 확인 ·반드                                                | 시 필요합니다.                    |
|                                        |                                     |                      |                        |                |        | ※ '관리번호'를 모르실 경우 '관리번호 찾기'를 클릭<br>※ '관리번호'를 본인 외 이용 시 법적 책임 및 불이익 | 해 주시면 됩니다.<br>이 발생할 수 있습니다. |

#### ※ '관리번호'는 최소 '1.신청인정보' 정상 저장시에만 노출됩니다.

### 신청서 작성 시 도움이 되는 질문을 정리하였습니다.

질문1. <mark>주민등록번호 뒷자리 작성 시</mark>는 시 키보드 입력이 안됩니다. 답변.

※ 개인정보보호 및 보안 강화를 위해 키보드로 입력이 되지 않습니다.
※ 정보유출 방지를 위해 마우스로 직접 숫자를 클릭해야 합니다.(가상키패드사용)

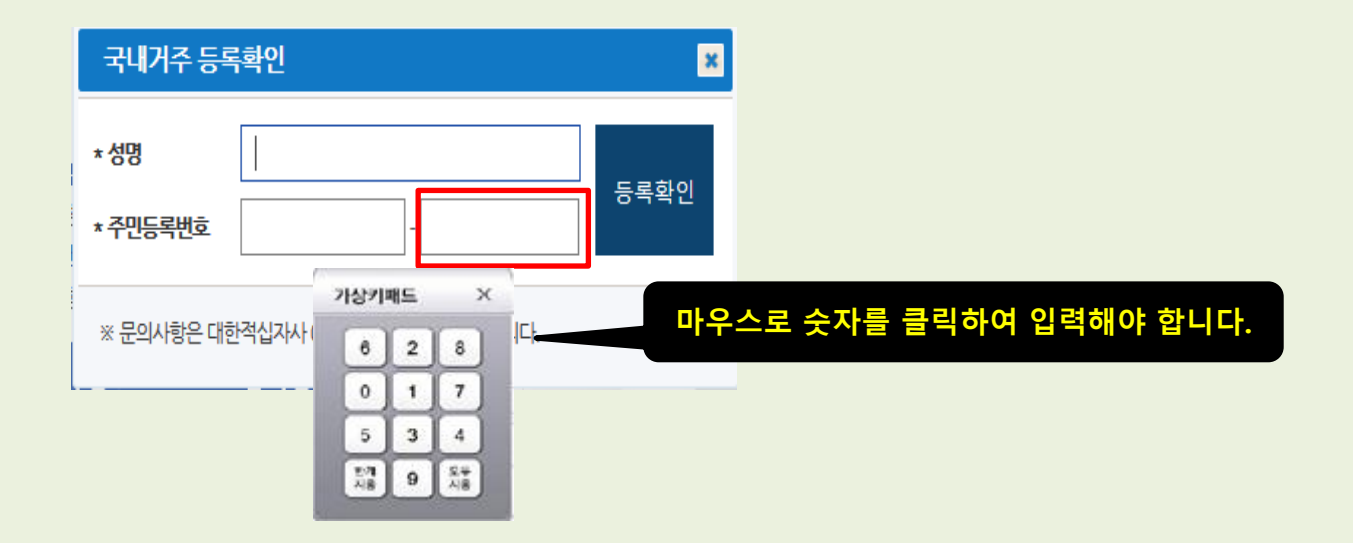

### 신청서 작성 시 도움이 되는 질문을 정리하였습니다.

질문1. <mark>필수 항목</mark>은 반드시 작성해야 하나요? 답변.

※ 네. 그렇습니다. 남북이산가족찾기 신청 및 조회 시 반드시 필요한 필수 정보로 정상적인 등록신청을 하기 위해선 필요합니다.

| 1.신청인정보                                            |        | 2.직계존속      | 3.남한가족사항 | 4.북한가족사항    |             | 5.헤어진사연     | 6.등록정보   |  |  |  |
|----------------------------------------------------|--------|-------------|----------|-------------|-------------|-------------|----------|--|--|--|
| > 이산가족 온라인신청 : 직계존속 ('*'표시는 필수 입력 정보입니다.) 필수 입력 표시 |        |             |          |             |             |             |          |  |  |  |
| 신청인의<br>아버지                                        | ✔ * 성명 |             |          |             | <b>★</b> 성명 |             |          |  |  |  |
|                                                    | 생년월일   | 년 선택 ~      | 월 선택~ 일  |             | 생년월일        | 년 선택 ~      | 월 선택∨ 일  |  |  |  |
|                                                    | 생존 여부  | ● 생존 ○ 사망 ( | ◯ 무기재    | 신청인의<br>어머니 | 생존 여부       | ● 생존 ○ 사망 ( | ) 무기재    |  |  |  |
|                                                    | 사망일    | 년 선택        | 월 선택 일   |             | 사망일         | 년 선택        | 월 선택 일   |  |  |  |
|                                                    | 출신지역   | 선택 ~        |          |             | 출신지역        | 선택 >        |          |  |  |  |
|                                                    | 성명     |             |          |             | 성명          |             |          |  |  |  |
| 신청인의                                               | 생년월일   | 년 01 ~      | 월 01 🗸 일 | 신청인의        | 생년월일        | 년 O1 ~      | 월 01 🗸 일 |  |  |  |
| (외)할아버지                                            | 생존 여부  | ● 생존 ○ 사망 ( | ○ 무기재    | (외)할머니      | 생존 여부       | ● 생존 ○ 사망 ( | 무기재      |  |  |  |
|                                                    | 사망일    | 년 선택        | 월 선택 일   |             | 사망일         | 년 선택        | 월 선택 일   |  |  |  |
| 이전 저장 다음                                           |        |             |          |             |             |             |          |  |  |  |

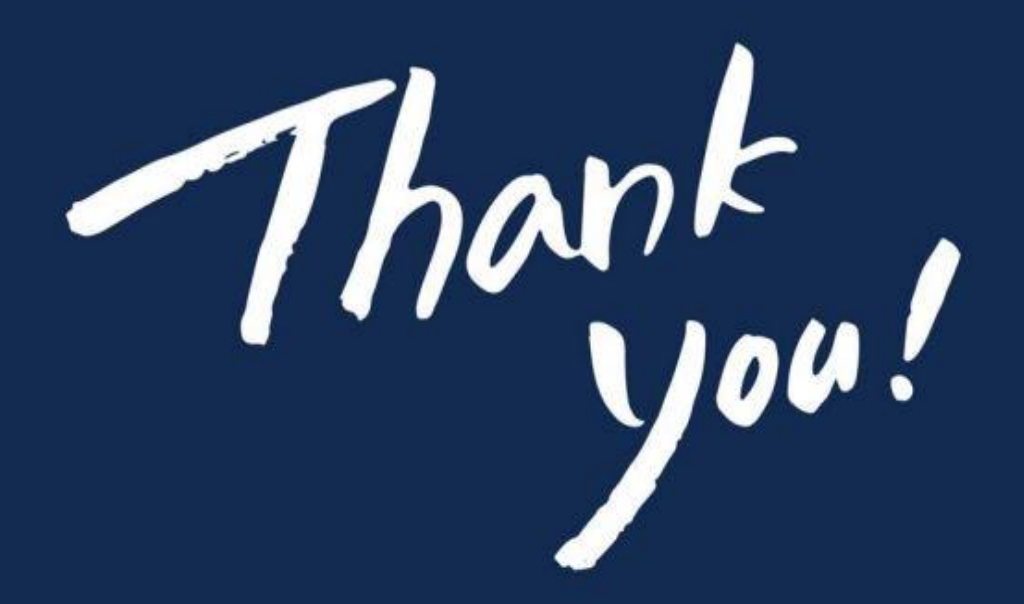

통일부 이산가족과

https://reunion.unikorea.go.kr

주소 : (03171)서울특별시 종로구 세종대로 209 정부서울청사 통일부 이산가족과

Tel: 1644-2381 / Fax: 02-2100-5919